## Balancing with the VIBXPERT® II

Presented By Colin Pickett

Condition Monitoring & Reliabilit

#### Content

- Requirements
- Balancing functions and settings in VIBXPERT® II
  - Diagnostic measurements
  - Balancing in 1 & 2 planes
  - Sensor arrangement
  - Measurement setup
  - Machine setup
- Additional useful information
  - ► Balancing reports VIBXPERT® II & OMNITREND®
  - Recovery file
  - 1-plane balancing with control plane
  - Influencing coefficient

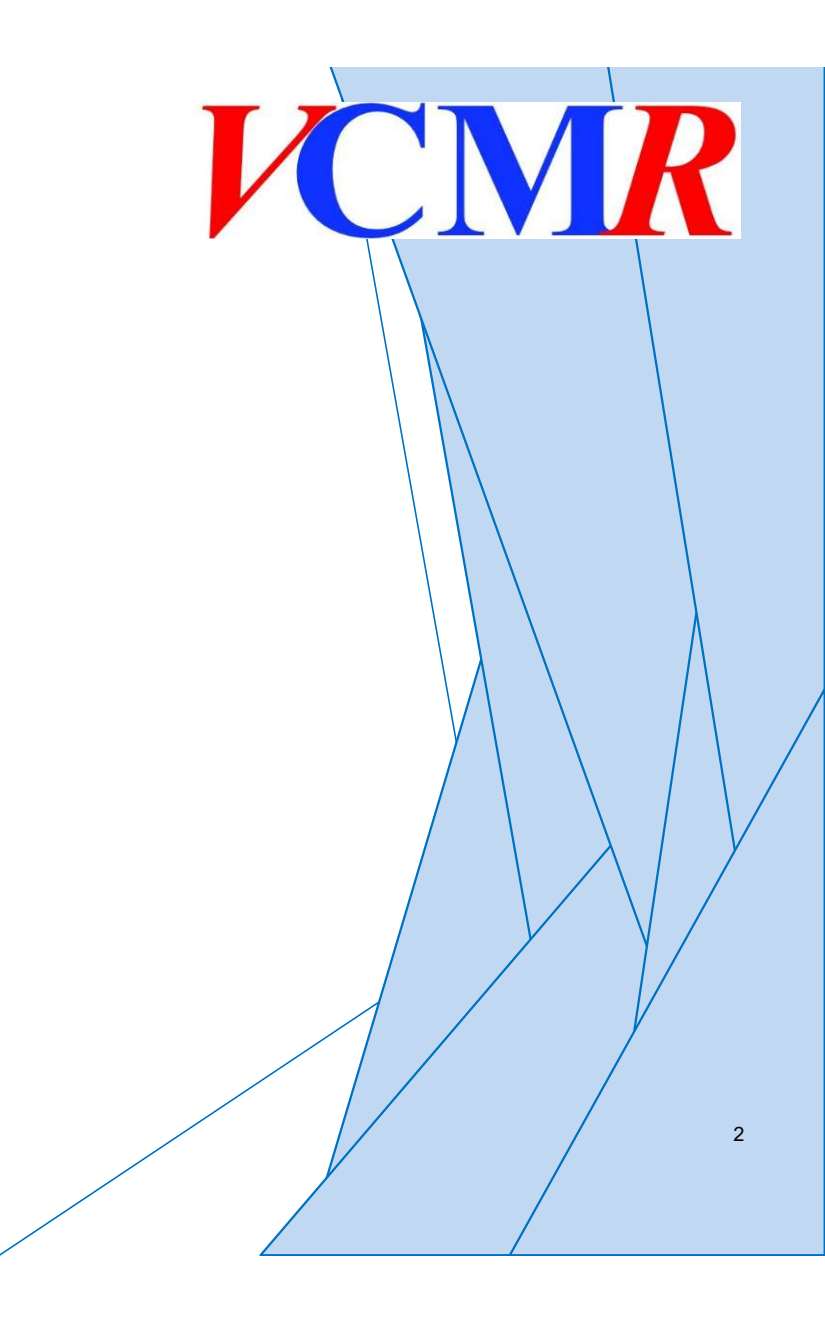

## Requirements

- Balancing hardware
  - ▶ VIB 5.386-HW
  - ▶ VIB 5.388-HW

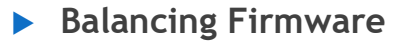

▶ VIB 5.316-BAL

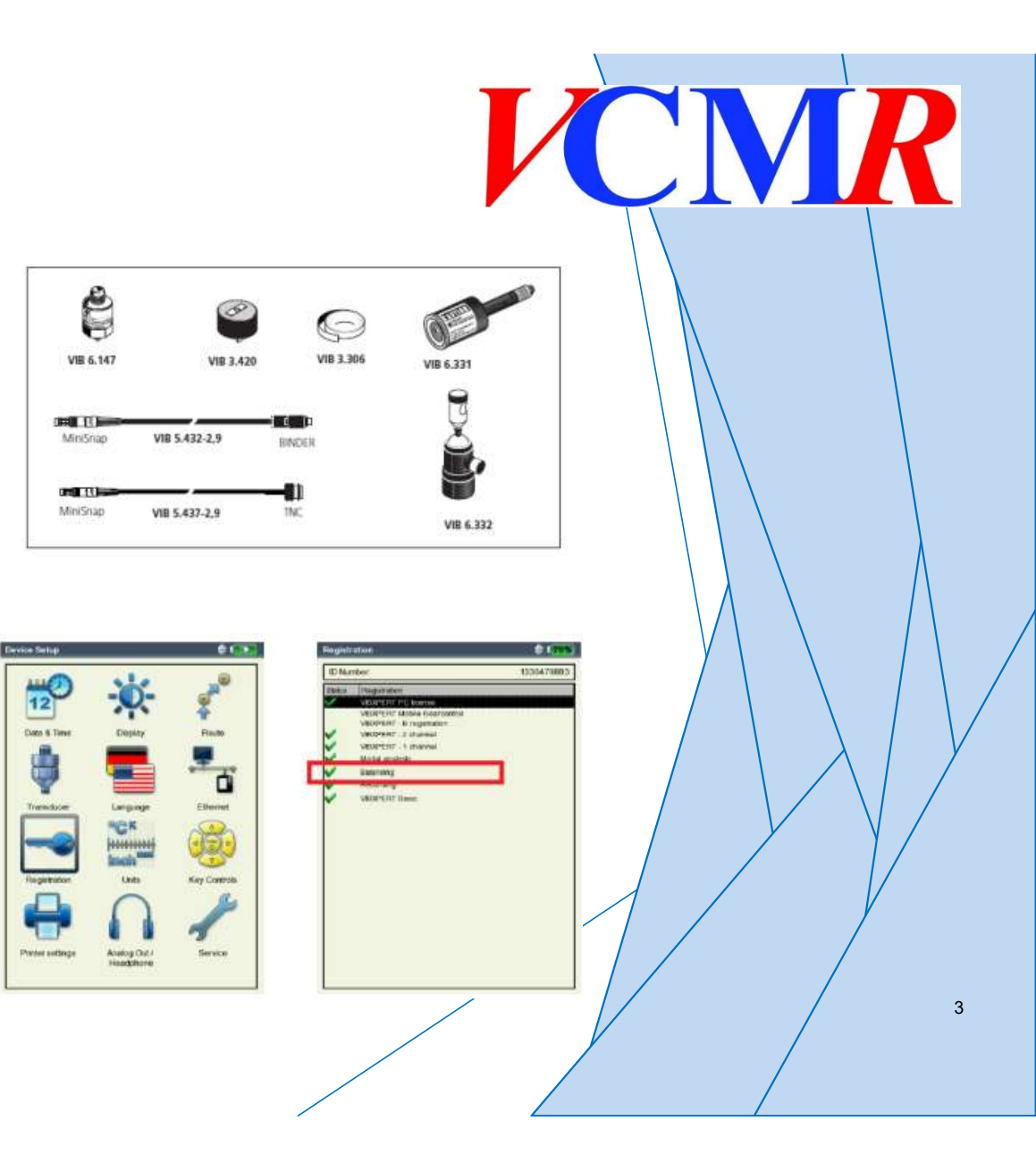

![](_page_3_Picture_1.jpeg)

![](_page_3_Figure_2.jpeg)

'1st Harmonic'

![](_page_3_Picture_4.jpeg)

Balancing in 1 & 2 planes

| Balancing        |             |           | X 💷                  |
|------------------|-------------|-----------|----------------------|
| Diagnosis        | 1 plane     | 2 planes  |                      |
|                  |             |           |                      |
| 1 p              | lane overhu | ung       | 1 plane intermediate |
|                  |             |           |                      |
| Task:            | 1 plane int | ermediate |                      |
| Channel A:       | VIB 6.142   |           |                      |
| Channel B:       |             |           |                      |
| 1010000000000000 |             |           |                      |

![](_page_4_Picture_4.jpeg)

Sensor arrangement

![](_page_5_Picture_2.jpeg)

Trigger angle Transducer

Trigger angle: Angle between transducer and trigger is calculated counter to the direction of rotation of the rotor

![](_page_5_Picture_5.jpeg)

Angle convention: the angular reference mark lies at  $0^{\circ}$ ; The fixing angle  $\phi$  for the balancing weight is counted against the direction of shaft rotation.

TIP: Number the fan blades corresponding to the counting direction of the fixing angle.

www.VCMR.training ©2021

Blade no. 1 is taken as the 0° position.

6

- Measurement setup
  - Filter 0.5 / 1 / 2 / 10 Hz
  - ▶ No of measurements (AVERAGING).
    - 1 20 the number of averages is automatically increased to the maximum value if the indicator shows strongly varying unbalance.
  - Time sync. Averages:
    - 'Auto': Time synchronous number of averages is a function of the rpm.
    - 'Manual': Time synchronous number of averages can be entered (max. 254).
    - Infinite': Each individual measurement is averaged with the preceding individual measurement. The longer the measurement takes, the more stabile the final result. → useful if "beating" is present
  - ORDER: 1 5;
    - order filters enable the balancing at RPM harmonics of a higher order; these special cases can occur in special machine configurations.
  - Measurement range

| Setup Manager: Measurer<br>Aeasurement setup | nent 🔀   | 66%           |
|----------------------------------------------|----------|---------------|
| user balancing                               |          |               |
| <i>l</i> leas. quantity                      | Velocity |               |
| ower frequency                               | 10.00 Hz |               |
| lo. of measurements                          |          | 5             |
| imesync. averages                            | Auto     |               |
| Irder                                        | 1        |               |
| leasurement range                            | Auto     |               |
|                                              |          |               |
|                                              |          |               |
|                                              |          | $\lambda / V$ |
|                                              |          |               |
|                                              |          |               |
|                                              |          |               |
|                                              |          |               |
|                                              |          | /             |
|                                              |          |               |
|                                              |          |               |

#### Time-synchronous average

- ▶ Parameter in the measurement setup
  - Auto: RPM-dependent (1Hz => 3 averages, 2 Hz => 4 averages,
  - Manual: Max. 254 averages
  - Infinite: Measurement stopped by user
- Motivation: suppression of beating

![](_page_7_Figure_7.jpeg)

Velocity

10.00 Hz

Auto Auto

Manual

Infinite

T

V

5

#### Beating

Superposition of two vibration components with similar frequencies (e.g., induction motor with identical speed but different slip)

Overall value  $v_{\rm rms}$  varies with slip frequency, depending on phase difference of the two components

Location 8

user balancing

Meas, quantity

Lower frequency

Order

No. of measurements

Timesvnc, averages

Measurement range

#### Machine setup

Planes: 1 or 2

- CORRECTION MODE:
  - ► Free / fixed location / fixed weight / meas. Tape
- TRIAL/TRIM MASSES\*:
  - add / remove
- BALANCE QUALITY:
  - 0 4000; according to DIN ISO 1940
- ► USE DIFFERENT RADII:
  - Yes / No
- RADIUS:
  - Balancing radius; distance of the balancing weight from the rotational axis
- ROTOR MASS:
  - The mass of the rotor is taken into consideration in the calculation of the trial weight.
- ► AUTO TRIAL WEIGHT:
  - Yes / No; VIBXPERT calculates a trial weight from the machine data and recommends this in the trial run. If this option is deactivated, the trial weight attached to the rotor must be entered in the data screen of the trial run.
- TRIGGER ANGLE:
  - Angle between transducer and trigger

| Machine setup           |                |           |                   |
|-------------------------|----------------|-----------|-------------------|
| fan1                    |                |           |                   |
| Planes                  |                | 1         |                   |
| Correction mode A       | fixed location | V         |                   |
| No. of locationsA       |                | 8         |                   |
| Trial/Trim weights      | add            | V         |                   |
| Balance quality         | 6.3            | V         |                   |
| Use different radii     | No             |           | . λ               |
| Radius A                |                | 6.55 inch |                   |
| Rotor mass              |                | 25.00 lb  | $\langle \rangle$ |
| Auto trial weight       | Yes            | V         |                   |
| Trigger angle A         |                | 0 °       |                   |
| Speed (bal. quality)    | Disabled       |           |                   |
| Check speed             | Yes            | V         | $\lambda \mid $   |
| Control 2nd plane       | Yes            | V         |                   |
| Min. error in 2nd plane | Yes            |           |                   |
| Auto average            | Yes            |           |                   |
| Check stable            | Yes            | V v       | l l               |
| Check bad influence     | Yes            | T         |                   |
| Recalc coefficient      | No             | V         |                   |
| Free-run                | No             | <b>V</b>  |                   |

- SPEED (bal. quality):
  - Balancing RPM; should be as close as possible to the operating RPM, but if not, here you can set machine full speed
- CHECK SPEED:
  - Yes / No
- CONTROL 2ND PLANE:
  - Yes / No; when balancing in a plane, the vibration in a second plane can be recorded and displayed as well
- AUTO AVERAGE:
  - Yes / No;
- CHECK STABLE:
  - Yes / No;
- CHECK BAD INFLUENCE:
  - Yes / No
- RECALCULATING COEFFICIENT:
  - Yes / No
  - If set to No, coefficient of trial run will be calculated
  - If set to YES, coefficient will be newly calculated for every balancing run.
- ► FREE-RUN:
  - Yes / No; for balancing experts only

www.VCMR.training ©2021

|                         |                 | IK  |
|-------------------------|-----------------|-----|
| Setup Manager: Machine  | <b>‡</b> 1(65%) |     |
| Machine setup           |                 |     |
| fan1                    | <b>T</b>        |     |
| Planes                  | 1 1             |     |
| Correction mode A       | fixed location  |     |
| No. of locationsA       | 8               |     |
| Frial/Trim weights      | add             |     |
| 3alance quality         | 6.3             |     |
| Jse different radii     | No              | Λ   |
| Radius A                | 6.55 inch       | / \ |
| Rotor mass              | 25.00 lb        |     |
| Auto trial weight       | Yes             |     |
| Frigger angle A         | 0 *             |     |
| Speed (bal. quality)    | Disabled        |     |
| Check speed             | Yes             |     |
| Control 2nd plane       | Yes             |     |
| Min. error in 2nd plane | Yes             | ¥ / |
| Auto average            | Yes             |     |
| Check stable            | Yes 🗸           | Y   |
|                         |                 |     |
| Check bad influence     | Yes 🔽           |     |
| Recalc coefficient      | No              | /   |
| Free-run                | No 🗸 🗸          |     |
|                         | /               |     |

## 1 Plane Balance Procedure

11

![](_page_11_Figure_1.jpeg)

![](_page_11_Figure_3.jpeg)

Calculation of trial weight

$$\frac{TM = M_R \times S}{r}$$

#### Where;

TM = Trial Mass M<sub>R</sub> = Rotor Weight S = Displacement amplitude of vibration R = Correction radius

#### VIBXPERT® Can do this for you.

![](_page_12_Picture_7.jpeg)

- Stop the machine
- Lock off / Isolate, make safe the machine
- Obtain access to the rotor
- Add Trial Weight
- Secure access to the rotor
- Re-energize the machine / remove lock
- Run the machine to the <u>same</u> speed as the original run.

![](_page_13_Picture_8.jpeg)

![](_page_13_Picture_9.jpeg)

▶ 1. Trial run

user

![](_page_14_Figure_2.jpeg)

![](_page_14_Figure_4.jpeg)

- Stop the machine
- Lock off / Isolate, make safe the machine
- Obtain access to the rotor
- Are you removing Trial Weight?
- Add Correction Weight to correct position/angle
  - Did you place the weight in the correct direction?
- Secure access to the rotor
- Re-energize the machine / remove lock
- Run the machine to the <u>same</u> speed as the previous run.

![](_page_15_Picture_10.jpeg)

#### 2. run

![](_page_16_Figure_2.jpeg)

![](_page_16_Figure_3.jpeg)

#### All Good?

- Yes Great!
- No Trim run Required
- Stop the machine
- Lock off / Isolate the machine
- Add Correction/Trim Weight
- Re-energize the machine / remove lock
- Run the machine to the <u>same</u> speed as the original run.

![](_page_17_Picture_9.jpeg)

#### ▶ 3. run

![](_page_18_Figure_2.jpeg)

![](_page_18_Figure_3.jpeg)

## **Balancing Reports**

#### ► VIBXPERT® II pdf

![](_page_19_Figure_2.jpeg)

| Printer           |                |   |
|-------------------|----------------|---|
| PDF               |                |   |
| Reports           |                |   |
| Auswucht-Report   | 2              | T |
| Common settings   | Measure info   |   |
| Company           | PRUFTECHNIK CM |   |
| 🕫 Logo            | pruftechnik    | ۲ |
| Customer          |                | ۲ |
| lnspector         |                |   |
| F Asset           |                |   |
| P Result filename |                |   |
| F Report event    |                |   |
| P Setup info      | Detailed       | T |

![](_page_19_Figure_4.jpeg)

▶ 1 plane balancing with control plane

![](_page_20_Figure_2.jpeg)

![](_page_20_Figure_3.jpeg)

VCMR

21

#### 1-plane balancing with control plane (in case 2 plane is not possible)

- Dynamic imbalance
- ▶ Measure the influence of the balancing mass in the second plane
- ► Correct the balancing mass for a minimum error in the control plane

![](_page_21_Picture_5.jpeg)

| is not possible)       |          |          |             |
|------------------------|----------|----------|-------------|
| Setup Manager: Machine |          | × (55%)  |             |
| Machine setup          |          |          |             |
| user                   |          | V        |             |
| Planes                 |          | 1        | 1           |
| Correction mode        | free     |          | $\setminus$ |
| Trial/Trim weights     | add      | <b>V</b> |             |
| Balance quality        | 2.5      | V        |             |
| Foundation             | flexible | ▼        |             |
| Use different radii    | No       | V        |             |
| Radius A               |          | 75.0 mm  |             |
| Rotor mass             |          | 8.00 kg  |             |
| Trigger angle A        |          | 90 °     |             |
| RPM                    |          | 1500 rpm |             |
| Check speed            | Yes      | ▼        |             |
| Control 2nd plane      | No       |          |             |
| Auto average           | Yes      |          |             |
| Check stable           | Yes      | ▼_       |             |
| Check bad influence    | Yes      | V        |             |
| Recalc coefficient     | No       | V .      |             |
|                        |          |          | /           |

VCMR

Parameters in the machine setup

## 2 Plane Balance Procedure

![](_page_23_Figure_1.jpeg)

www.VCMR.training ©2021

![](_page_23_Figure_3.jpeg)

2 planes overhung (belt-driven)

0 0

Plane A

Plane B

Channel A

Channel B

0 0 0 = 70%

Calculation of trial weight

$$\frac{TM = M_R \times S}{r}$$

#### Where;

TM = Trial Mass M<sub>R</sub> = Rotor Weight S = Displacement amplitude of vibration R = Correction radius

VIBXPERT® Can do this for you.

![](_page_24_Picture_7.jpeg)

- Stop the machine
- Lock off / Isolate, make safe the machine
- Obtain access to the rotor
- Add Trial Weight to Plane A
- Secure access to the rotor
- Re-energize the machine / remove lock
- Run the machine to the <u>same</u> speed as the original run.

![](_page_25_Picture_8.jpeg)

▶ 1. Trial run Plane A

| user                  |                    |              | 1                       | ¢ 🗧 (70%)    |
|-----------------------|--------------------|--------------|-------------------------|--------------|
| _ <b>1A. T</b>        | rial —             |              |                         | 1            |
| ĺ.                    |                    |              |                         | 2            |
|                       | Mount              | balancing w  | eight in plane A        |              |
| 9                     | A 0                | .021 oz      | 270 °                   |              |
|                       | ous                |              |                         | Next 🕨       |
| Data                  |                    |              |                         |              |
| No.                   | Weight<br>[oz]     | Angle<br>[°] | Vibration 0-P<br>[mm/s] | Angle<br>[°] |
| 0 A                   | —                  | —            | 5.304                   | 133          |
| 0 B                   | 3 <b>.</b>         | -            | 3.568                   | 297          |
| Balance o<br>Residual | quality:<br>force: | _            |                         |              |

![](_page_26_Figure_4.jpeg)

- Stop the machine
- Lock off / Isolate, make safe the machine
- Obtain access to the rotor
- Are you removing Trial Weight?
- Add Trial Weight to Plane B
- Secure access to the rotor
- Re-energize the machine / remove lock
- Run the machine to the <u>same</u> speed as the previous run.

![](_page_27_Picture_9.jpeg)

▶ 1. Trial run Plane B

|                                                                                                    |                                             |                                      | 1                                                           | J = 1 <mark>70</mark>                  |
|----------------------------------------------------------------------------------------------------|---------------------------------------------|--------------------------------------|-------------------------------------------------------------|----------------------------------------|
| 1B.1                                                                                                    | frial ——                                    |                                      |                                                             |                                        |
|                                                                                                    |                                             |                                      |                                                             | )                                      |
|                                                                                                    | Mount I                                     | balancing w                          | eight in plane B                                            |                                        |
|                                                                                                    | B 0.0                                       | 021 oz                               | 180 °                                                       |                                        |
|                                                                                                    |                                             |                                      |                                                             |                                        |
| 🗲 Prev                                                                                                    | rious                                       |                                      |                                                             | Next 🕽                                 |
| ◀ Prev<br>- Data                                                                                                    | rious                                       |                                      |                                                             | Next 🕽                                 |
| ✓ Prev<br>→ Data<br>No.                                                                                                    | ious<br>Weight<br>[oz]                      | Angle<br>[*]                         | Vibration 0-P<br>[mm/s]                                     | Next                                   |
| Prev Data No. 0 A                                                                                                    | vious<br>Weight<br>[oz]<br>—                | Angle<br>[*]                         | Vibration 0-P<br>[mm/s]<br>5.304                            | Next                                   |
| Prev Data No. 0 A 0 B                                                                                                    | vious<br>Weight<br>[oz]<br>—                | Angle<br>[*]<br>                     | Vibration 0-P<br>[mm/s]<br>5.304<br>3.568                   | Next Angle [*] 133 297                 |
| Prev Data No. 0 A 0 B 1 AA                                                                                                 | ious<br>Weight<br>[oz]<br>—<br>—<br>0.021   | Angle<br>[*]<br>—<br>270             | Vibration 0-P<br>[mm/s]<br>5.304<br>3.568<br>2.073          | Next Angle<br>[*]<br>133<br>297<br>224 |
| <ul> <li>Prev</li> <li>Data</li> <li>No.</li> <li>0 A</li> <li>0 B</li> <li>1 AA</li> <li>1 AB</li> </ul>                  | Weight<br>[oz]<br><br>0.021<br>             | <b>Angle</b><br>[*]<br><br>270<br>   | Vibration 0-P<br>[mm/s]<br>5.304<br>3.568<br>2.073<br>3.105 | Next Angle [*] 133 297 224 6           |
| <ul> <li>Prev</li> <li>Data</li> <li>No.</li> <li>0 A</li> <li>0 B</li> <li>1 AA</li> <li>1 AB</li> <li>Balance</li> </ul> | weight<br>[oz]<br><br>0.021<br><br>quality: | <b>Angle</b><br>[*]<br>—<br>270<br>— | Vibration 0-P<br>[mm/s]<br>5.304<br>3.568<br>2.073<br>3.105 | Next Angle [*] 133 297 224 6           |

![](_page_28_Figure_4.jpeg)

- Stop the machine
- Lock off / Isolate, make safe the machine
- Obtain access to the rotor
- Are you removing Trial Weight?
- Add Correction Weights for Plane A & B to correct position/angle
  - Did you place the weight in the correct direction?
- Secure access to the rotor
- Re-energize the machine /remove lock
- Run the machine to the <u>same</u> speed as the previous run.

![](_page_29_Picture_10.jpeg)

#### 2. run

![](_page_30_Figure_2.jpeg)

![](_page_30_Figure_3.jpeg)

#### All Good?

- Yes Great!
- No Trim run Required
- Stop the machine
- Lock off / Isolate the machine
- Add Correction/Trim Weight
- Re-energize the machine / remove lock
- Run the machine to the <u>same</u> speed as the original run.

![](_page_31_Picture_9.jpeg)

#### ▶ 3. run

![](_page_32_Figure_2.jpeg)

![](_page_32_Picture_4.jpeg)

#### **Recovery File**

#### Emergency storage

If the balancing procedure is stopped prematurely (e.g. battery discharged), the data are stored in a recovery file. When the device is switched on again, the balancing procedure can be continued with the aid of this recovery file.

#### **Opening the recovery file**

- · Switch on the measuring device.
- · In the start screen, click on the 'Balance' symbol.

![](_page_33_Picture_6.jpeg)

- · Open the tab in which the interrupted balancing procedure was started (e.g. '1 plane').
- The recovery file is labeled with a warning symbol.
- · Click on the recovery file to open the recovery dialog box. It shows information on when the emergency storage took place and the number of balancing steps (see below).
- · Click on 'Restore' to open the file and continue the balancing procedure, or to save the data properly.

Click on 'Discard' to clear the data in the recovery file and start a new measurement.

Use 'Exit' to leave the recovery dialog box without deleting the recovery file.

VCMR -Degenes 1 place 2 places Measurement was alternighted. Do you want to release it are 23 06 2010 00.41.34 Number of balancing nem Depart. Lot 1 plane overhend Nachine (mornathing adupt) 34

date it correctly?

Restars.

Chemini A. W5 6:144

Date

Tena

Tank

Chairmid St.

## Influencing Coefficient

#### Influencing coefficient

- Save the influencing coefficient
- ► Load the influencing coefficient for repeat measurements => No test run necessary
  - Load from file
  - Take over from previous balancing measurements
  - Enter manually
- Same machine, same machine setup, same senor arrangement is required

![](_page_34_Picture_8.jpeg)

VCMR

## Vibration Condition Monitoring & Reliability

## Thank You